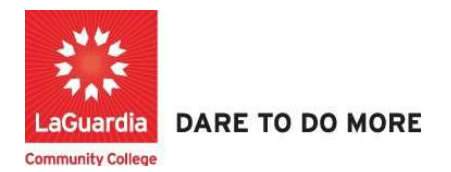

## How to Enter a Classification

Instruction to log in and enter client record' updates to the Xendirect Registration system:

1. Go to the website: <u>https://laguardia.xendirect.com/login</u>; your loading page will look like this:

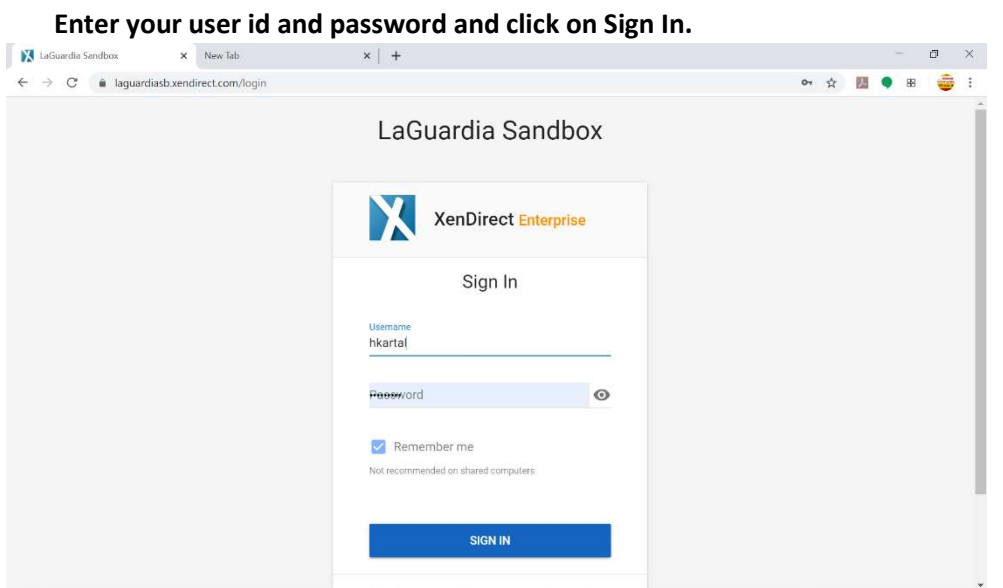

If credentials have not been provided, please contact your program director.

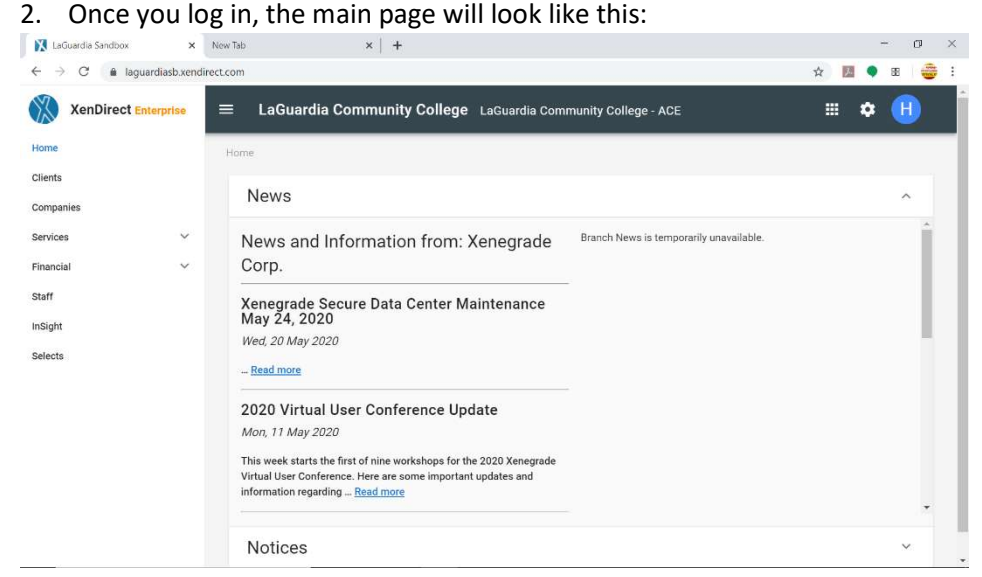

3. To find a client's record, type the business name in search bar as shown below:

| XenDirect Enterprise |   | ≡ LaGuardia       | Community C       | ollege ACE                       |                  |      |                  |             |     |              | ≡         | *            | J       |
|----------------------|---|-------------------|-------------------|----------------------------------|------------------|------|------------------|-------------|-----|--------------|-----------|--------------|---------|
| Home                 |   | Home / Clients    |                   |                                  |                  |      |                  |             |     |              |           |              |         |
| Clients              |   | 00<br>mb          |                   |                                  | ***              |      |                  |             |     |              |           |              |         |
| Companies            |   | CLIENTS           | ATTENDANCE        | CASE NOTES                       | MORE *           |      |                  |             |     |              |           |              |         |
| Services V           | · | + NEW CLIENT      |                   |                                  |                  |      |                  |             |     |              |           |              |         |
| Financial V          | · | Trade             |                   |                                  |                  |      |                  |             |     |              | ~         | _            |         |
| Staff                |   | Induq             |                   |                                  |                  |      |                  |             |     |              |           | -            | •       |
| InSight              |   | Found 1 record ma | atching "Trade" 🛞 |                                  |                  |      |                  |             |     |              |           |              |         |
| Selects              |   |                   |                   |                                  |                  |      |                  |             |     | C (2)        | 1-1 of 1  | <            | >       |
|                      |   |                   | Cilient ID        | ↑ Name                           |                  | Туре | Company/Employer | Assignments | Age | Birth Date   | Mailing F | Preferenc    | ;e      |
|                      |   |                   | CE143908          | (Retail) Trade, Transportation a | nd Utilities, NA | Î.   |                  | 1           | 0   | 11/1/2023    |           |              |         |
|                      |   |                   |                   |                                  |                  |      |                  |             |     | 1-1 of 1 < 1 | > 1       | 0 <b>v</b> p | er page |

Then simply hit Enter or click on magnifying glass icon to see the search results. For our case, we are searching for a business named "Trade"

4. Once you locate the business, hover over the specific business and select the three dots as shown and select Classifications from the menu as shown below:

| XenDirect Enterprise | $\equiv$ LaGuard | Profile         | ACE                           |          |      |                  |             |
|----------------------|------------------|-----------------|-------------------------------|----------|------|------------------|-------------|
| Home                 | Home / Clients   | L→ Assessments  |                               |          |      |                  |             |
| Clients              | *                | Classifications | <b>B</b>                      |          |      |                  |             |
| Companies            | CLIENTS          | Fee Groups      | CASE NOTES                    | MORE -   |      |                  |             |
| Services 🗸           | + NEW CLIENT     | Funding         |                               |          |      |                  |             |
| Financial 🗸          |                  | Residency       |                               |          |      |                  |             |
| Staff                | Trade            | Registration    |                               |          |      |                  |             |
| InSight              | Found 1 record   | Applications    |                               |          |      |                  |             |
| Selects              |                  | Assignments     |                               |          |      |                  |             |
|                      |                  | Graduation      |                               |          |      |                  |             |
|                      |                  | Invoices        |                               |          | Туре | Company/Employer | Assignments |
|                      | B / ()           | Payments        | ide, Transportation and Utili | ties, NA | 1    |                  | 1           |
|                      |                  | Placement       |                               |          |      |                  |             |
|                      |                  | Programs        |                               |          |      |                  |             |
|                      |                  | Outcomes        |                               |          |      |                  |             |

5. Once the Classifications tab displays you can view existing entries and you can add an additional entry by pressing **+ Add Classificantion** 

| XenDirect | Enterprise | ≡ LaGuardia      | Community Colle        | ege ACE               |        |
|-----------|------------|------------------|------------------------|-----------------------|--------|
| Home      |            | Home / Clients / | Client (CE143908) / Cl | aasificationa         |        |
| Clients   |            |                  | 2                      | E .                   |        |
| Companies |            | CLIENTS          | ATTENDANCE             | CASE NOTES            | M      |
| Services  | ~          | Client: (Reta    | il) Trade, Transpo     | rtation and Utilities | , NA ( |
| Financial | ~          | CLIENT ASSIGN    | MENTS INVOICES I       | PAYMENTS CLASSIFICAT  | IONS   |
|           |            | + ADD CLAS       |                        | MULTIPLE              |        |

6. You will be able to view a new window for the New Classification

| ≡ LaGuardia Community College              | ACE                       |                        |          |          |                  |
|--------------------------------------------|---------------------------|------------------------|----------|----------|------------------|
| Home / Clients / Client (CE143908) / Class | New Classific             | cation                 |          |          |                  |
| CLIENTS ATTENDANCE                         | Classification *          | - Select -             |          | * ≡₊     |                  |
| Client: (Retail) Trade, Transporta         | Eligibility Start<br>Date | mm/dd/yyyy             |          |          |                  |
| CLIENT ASSIGNMENTS INVOICES PAY            | Eligibility End<br>Date   | mm/dd/yyyy             |          |          |                  |
| + ADD CLASSIFICATION I → ADD MU            | Review Date               | mm/dd/yyyy             |          |          |                  |
| Number of Businesses Serv                  | Notes/Answer              |                        |          |          | siness Developme |
| Number of Counseling Hou                   |                           |                        |          |          | siness Developme |
|                                            |                           | <u>14</u>              |          | /_       |                  |
|                                            | Question                  | - Select -             |          | *        |                  |
|                                            | Course Section            | - Select -             |          | *        |                  |
|                                            | Client<br>Application     | - No Items Available - |          | <b>.</b> |                  |
|                                            |                           |                        | + CREATE | CANCEL   |                  |
|                                            |                           |                        |          |          |                  |

• The fields that are required to be filled out are Classification, Notes/Answer and Course Section.

7. From the classification field if you begin typing the entry Number you can select the title from the drop down list.

| Num                         | × •                                           | =                                             |
|-----------------------------|-----------------------------------------------|-----------------------------------------------|
| Number of Rusinesses Served |                                               |                                               |
| Number of Businesses Served |                                               |                                               |
| Number of Counseling Hours  |                                               |                                               |
| Number of Loans             |                                               |                                               |
|                             | Number of Counseling Hours<br>Number of Loans | Number of Counseling Hours<br>Number of Loans |

8. On the field Notes/Answer you can enter the total of business served.

| Classification *          | Number of Businesses Served | × • ≡+ |
|---------------------------|-----------------------------|--------|
| Eligibility Start<br>Date | mm/dd/yyyy                  |        |
| Eligibility End<br>Date   | mm/dd/yyyy                  |        |
| Review Date               | mm/dd/yyyy                  |        |
| Notes/Answer              | 11                          |        |
|                           |                             |        |
|                           |                             |        |

9. Under the Course Section field begin typing the course that corresponds to your program and a list of courses from each quarter will begin to display.

| Course Section | SBDC                       |                            | ×     |                   |
|----------------|----------------------------|----------------------------|-------|-------------------|
| Client         | BUSS001S23.BXX.01.00 - Sma | Il Business Development Co | enter | (SBDC) - Summer 2 |

## 10. Verify the information is correct and proceed to press create.

| Notes/Answer          | 11                                             |     |
|-----------------------|------------------------------------------------|-----|
|                       |                                                | _// |
| Question              | - Select -                                     | •   |
| Course Section        | BUSS001S23.BXX.01.00 - Small Business Develc 🗙 | •   |
| Client<br>Application | - No Items Available -                         | *   |
|                       | + CREATE CANCEL                                |     |

## 11. Once completed the entry will be listed on the classification panel.

| CLIENT AS | SSIGNMENTS                 | INVOICES                          | PAYMENTS   | CLASSIFICATIONS     | MORE *    |                                                                                     |   |          |         |       |  |
|-----------|----------------------------|-----------------------------------|------------|---------------------|-----------|-------------------------------------------------------------------------------------|---|----------|---------|-------|--|
| + ADI     | D CLASSIFICATIO            |                                   | D MULTIPLE |                     |           | C                                                                                   | 0 | 1-1 of 1 | <       | >     |  |
|           | ↑ Clas                     | sification                        | Categor    | y Question          | Course Se | ection                                                                              |   |          | Notes/A | nswer |  |
|           | Numbe<br>Busines<br>Served | Number of<br>Businesses<br>Served |            | Demographic<br>Data |           | BUSS001S23.BXX.01.00 - Small<br>Business Development Center<br>(SBDC) - Summer 2023 |   |          | 11      |       |  |

For further info, please visit the Xendirect Knowledge Base page:

https://xenegrade.kayako.com/article/158-classification